# **Enrolment process**

Go to <u>https://segreteriaonline.unisi.it/Root.do</u>. You will see the screen shown in Figure 1. If you are an English speaker or don't speak Italian, go to the Menu and select 'ENG' (Figure 2).

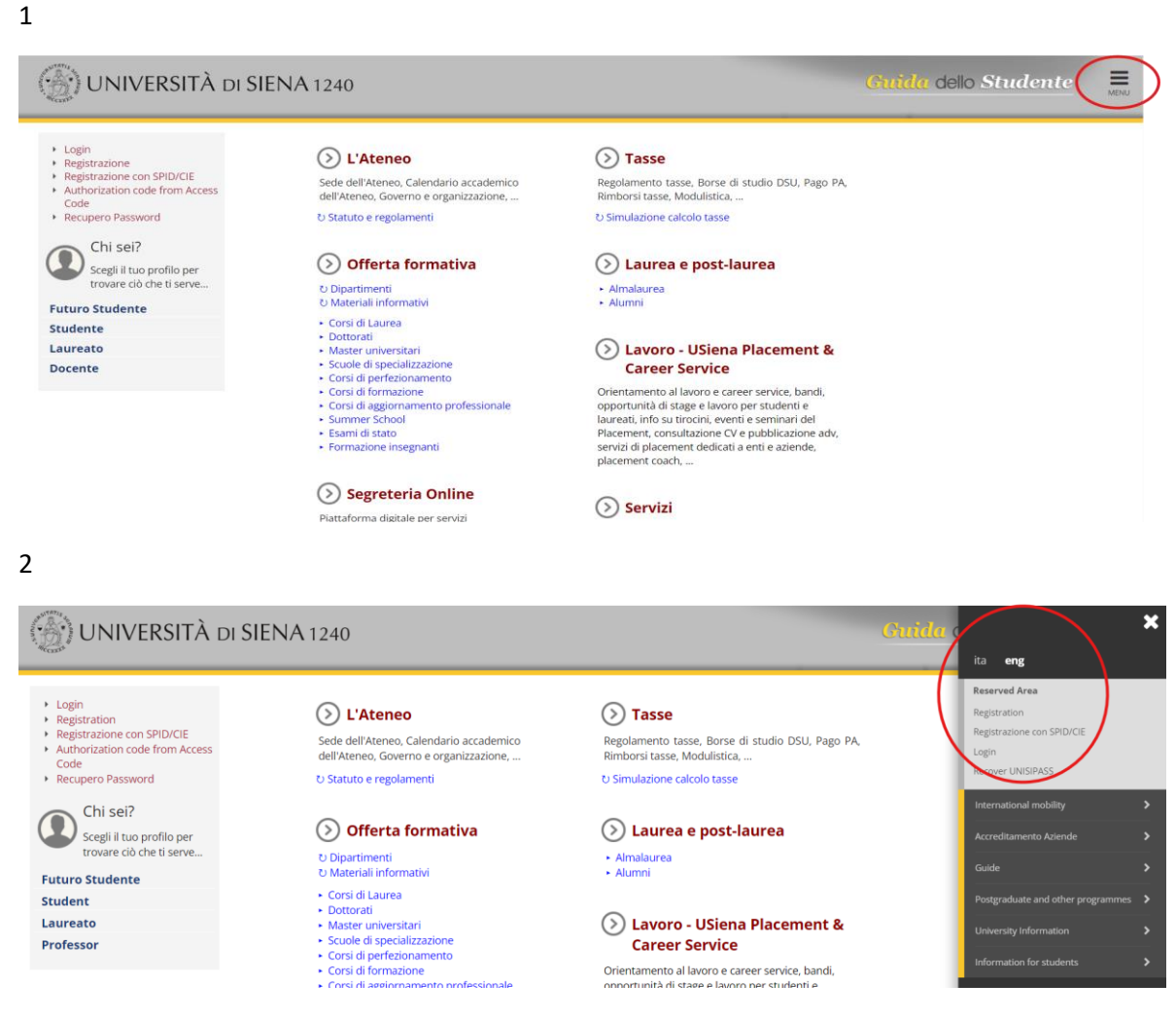

If you are not registered on our portal, you should select 'Registration' (Figure 3)

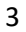

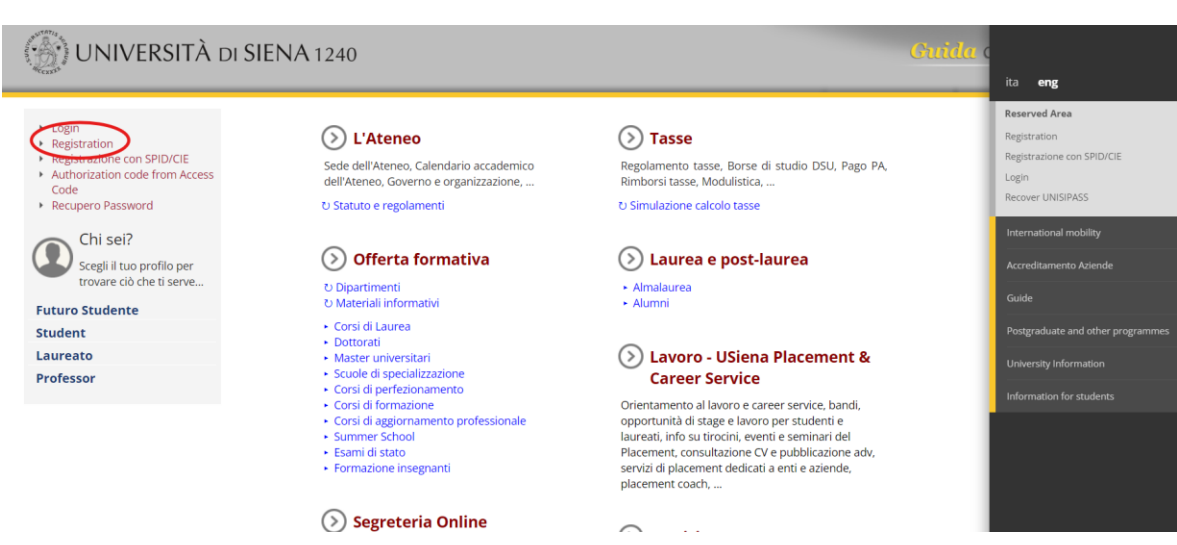

Start your online registration (Figure 4). The system is user-friendly; you will need to fill out 5 pages with your personal data. Here, we will show only the beginning of the process.

4

6

# Web Registration

Attraverso le pagine seguenti potrai procedere con la registrazione al sito. Al termine ti saranno consegnati un nome utente e un codice di accesso che ti permetteranno di accedere al sistema per modificare i tuoi d accedere ai servizi offerti. Le informazioni che ti verranno richieste le trovi nell'elenco qui sotto: \* Dati anagrafici \* Codice Fiscale \* Indirizzi: Residenza e Domicilio \* Recapito: email, fax, numero cellulare Legend: Activity Section Info Status 🚹 Information X A - Web Registration 6 X Working Section Personal Information 8 X Locked Section 0 Mailing Address A Completed Sectio 6 A Permanent Address 6 Contact Information A Autodichiarazione e Informativa privacy 8 A

6

8

8

A

After completing the registration, you need to log in (Figure 5) to begin the enrollment procedure

Summary of user registration

Summary of credentials

| 5                                                                                                    |                                                                                                    |                                                                                                    |                      |      |
|----------------------------------------------------------------------------------------------------|----------------------------------------------------------------------------------------------------|----------------------------------------------------------------------------------------------------|----------------------|------|
| () UNIVERSITÀ DI SII                                                                                                    | ENA 1240                                                                                                    |                                                                                                    | Guida dello Studente | MENU |
| <ul> <li>Login</li> <li>Registrazione con SPID/CIE</li> <li>Authorization code from Access<br/>Code</li> <li>Recupero Password</li> <li>Chi sei?</li> <li>Scegli il tuo profilo per<br/>trovare ciò che ti serve</li> <li>Futuro Studente</li> <li>Student</li> <li>Laureato</li> <li>Professor</li> </ul> | <ul> <li>L'Ateneo</li> <li>Sede dell'Ateneo, Calendario accademico<br/>dell'Ateneo, Governo e organizzazione,</li> <li>Catuto e regolamenti</li> <li>Statuto e regolamenti</li> <li>Offerta formativa</li> <li>Dipartimenti</li> <li>Materiali informativi</li> <li>Corsi di Laurea</li> <li>Dottorati</li> <li>Scuole di specializzazione</li> <li>Corsi di perfezionamento</li> <li>Corsi di perfezionamento</li> <li>Corsi di oggiornamento professionale</li> <li>Summer School</li> <li>Semi di stato</li> <li>Formazione insegnanti</li> </ul> | <ul> <li>Tasse</li> <li>Regolamento tasse, Borse di studio DSU, Pago PA, Rimotaria tasse, Modulistica,</li> <li>Simulazione calcolo tasse</li> <li>Simulazione calcolo tasse</li> <li>Aumalaurea</li> <li>Alumni</li> <li>Lavoro - USiena Placement &amp; Carcer Service, bandi, opportunità di stage e lavoro per studenti e laureati, ino su trocini, eventi e seminari del Placement, consultazione (Venti e seminari del Placement, consultazione V)</li> </ul> |                      |      |
|                                                                                                    | Segreteria Online                                                                                                    |                                                                                                    |                      |      |

Go back to the Menu (Figure 1) and select 'Registrar Office' (Figure 6), then choose 'Enrollment' (Figure 7)

| • 3 ≡ MENU<br>• 3 ≡ MENU<br>• 3 ≡ MENU<br>• 3 ≡ MENU<br>• 3 ≡ MENU<br>• | <ul> <li>▶ Segreteria ► Immatricolazioni</li> <li>▶ Segreteria ► Iscrizioni</li> <li>▶ Conseguimento titolo ► Bacheca conseguimento</li> <li>▶ Segreteria ► Pagamenti</li> </ul> | titolo                |                 |                  | Logout<br>Change Password<br>Altre Carriere<br>Home<br>Registrar's Office | ><br>> |
|-------------------------------------------------------------------------|----------------------------------------------------------------------------------------------------|-----------------------|-----------------|------------------|---------------------------------------------------------------------------|--------|
| Dati persona                                                            | i                                                                                                    | Visualizza dettagli 🕨 | Status studente |                  | Study Plan                                                                |        |
| Pannello di co                                                          | ontrollo                                                                                                    | Nascondi dettagli 👻   | Messaggi        |                  | Exams                                                                     |        |
| Processo                                                                | Stato                                                                                                    | Da fare               | Mittente        | Titolo           | Degree                                                                    |        |
| Tasse                                                                   | <ul> <li>situazione regolare</li> </ul>                                                                                                    | visualizza            |                 | Nessun messaggio | Tirocini e stage                                                          |        |
| -                                                                       |                                                                                                    |                       | 1               |                  | International mobility                                                    |        |
| Note                                                                    |                                                                                                    |                       |                 |                  | Incentivi, premi e borse, sottoscriz                                      |        |
|                                                                         |                                                                                                    |                       |                 |                  | International Mobility Outgoing                                           |        |

#### 7

| Activity                                    | Section                       | Info | Status | K Registrar's Office |
|---------------------------------------------|-------------------------------|------|--------|----------------------|
| A - Scelta Corso                            |                               | 3    | X      | Registrations        |
|                                             | Documentazione richiesta      | ()   | X      | Concorsi nazionali   |
|                                             | Elenco tipi corso             | ()   | 6      | Administration       |
|                                             | Elenco Corsi                  | ()   | 6      |                      |
|                                             | Elenco Percorsi               | ()   | 6      | Evaluation test      |
|                                             | Elenco Professioni Abilitanti | 1    | 6      | State Exams          |
|                                             | Riepilogo scelta corso        | ()   | 6      | Enrolment            |
| B - Autodichiarazione e Informativa privacy |                               | 1    | 6      | Exemptions           |
|                                             | Richiesta consensi            | 1    | 6      | Salf cartification   |
| C - Dati Anagrafici                         |                               | ()   | 6      |                      |
|                                             | Conferma Dati Anagrafici      | 6    | 6      | Payments             |

## Click on 'Immatricolazione' and then 'Avanti' (Figures 8 and 9).

#### 8

Immatricolazione

7 In questa pagina sono riepilogate le attività necessarie all'immatricolazione ad un corso offerto dall'Ateneo: cliccare sul pulsante (Immatricolazioni) disponibile alla fine della check-list per iniziare la procedura guidata ATTENZIONE: L'immatricolazione sarà perfezionata e resa attiva con il pagamento della tassa di iscrizione

| ctivity                                     | Section                                                           | Info | Status |
|---------------------------------------------|-------------------------------------------------------------------|------|--------|
| - Scelta Corso                              |                                                                   | 0    | X      |
|                                             | Documentazione richiesta                                          | 1    | X      |
|                                             | Elenco tipi corso                                                 | 1    | A      |
|                                             | Elenco Corsi                                                      | 3    | 6      |
|                                             | Elenco Percorsi                                                   | 1    | 6      |
|                                             | Elenco Professioni Abilitanti                                     | 1    | A      |
|                                             | Riepilogo scelta corso                                            | 1    | A      |
| Autodichiarazione e Informativa privacy     |                                                                   | 1    | 6      |
|                                             | Richiesta consensi                                                | 1    | A      |
| Dati Anagrafici                             |                                                                   | 1    | 6      |
|                                             | Conferma Dati Anagrafici                                          | 1    | A      |
| Dichiarazioni Aggiuntive Iscrizione Annuale |                                                                   | 1    | A      |
|                                             | Dichiarazioni Aggiuntive Iscrizione Annuale                       | 1    | A      |
|                                             | Pagina conferma delle Dichiarazioni Aggiuntive Iscrizione Annuale | 1    | A      |
|                                             | Modifica Dichiarazioni Aggiuntive Iscrizione Annuale              | 1    | A      |
| Documento di Identità e Codice Fiscale      |                                                                   | 1    | A      |
|                                             | Upload Documento di identità e Codice Fiscale                     | 1    | A      |
| Dichiarazione di Disabilità                 |                                                                   | 1    | A      |
|                                             | Upload Certificato di Invalidità                                  | 6    | 6      |
|                                             | Riepilogo Bisogni Speciali                                        | 1    | A      |
|                                             | Riepilogo Misure Compensative                                     | 1    | A      |
| Foto Badge                                  |                                                                   | 1    | A      |
|                                             | Upload Foto Badge                                                 | 0    | 6      |
| Titoli di accesso                           |                                                                   | 1    | A      |
|                                             | Dettagio Titoli di Accesso                                        | 1    | A      |
| nmatricolazione                             |                                                                   | 1    | A      |
|                                             | Dati immatricolazione                                             | 1    | A      |
|                                             | Conferma Dati immatricolazione                                    | 1    | 6      |
| Valutazione processo                        |                                                                   | 1    | A      |
|                                             | Valutazione processo                                              | 3    | 6      |

### 9

#### 🖽 A 1 2 3 4 ... »>

Documentazione richiesta

- UOCUMPERIZZIONE Y CINIESSA In Tamina la possible a Minutani Immanificazione ai coni offici dall'Asenaci In MATEGUAZIONE AL COSTO LLAVIBA DI E E LIVELLO. Coni di Lavran Angelazzie e Lavran Angelazzie e acido unico e Coral ad accesso Biere Sevico doponite i onire come previso di <u>Manificazio capeli Dadi</u> e Caral ad accesso Biere Sevico doponite i onire o previso di <u>Manificazio dalla di Concerso</u> MINATEGUAZIONI AL COSTO DISTUTUTI DI Costo di Degli Concerno MINATEGUAZIONI AL COSTO POST-LAVIBRA (III LIVELLO) Sevicio disponibile orine come previso dal relativi <u>Gandi Concerso</u> MINATEGUAZIONI AL COSTO POST-LAVIBRA (III LIVELLO) Sevicio disponibile orine come previso dal relativi <u>Gandi Concerso</u> MALTERI LI LIVENI, Costo di Aggiornamento Professionale, Coral di Franciscon, Coral di Perfessionamento, Summer School e Coral di Degnoli Izzazzione e Scule di Specializzazione Area Medica v. Sculo di Gipcoli Izzazzione e Scule di Specializzazione Area Medica

- Per effettuare e completare la procedura occorrono:

- Per effectuere e competent la procedura accommon. E e compa santoauto parte a competent la procedura de la presente a desentida in como de unalista de la presente a competencia de la presente a contra de la presente a contra de la presente a con
- O ATTRIEDRE L'attestatione SEV e gli esoneri possono essere inchesti anche aucoessivamente, entro i termini previso dal Manfesto degli Studi alo dai relativi bandi (e prima di aver effettuato i pagamento della tassal, attravetso le voo presento nel menu nell'angolo in alto a destra:
- $\mathcal{D} \equiv MENU \blacktriangleright Segreteria \blacktriangleright Autocertificazione (ISEU)$

# Segneteria > Escoreri MENU > Segneteria > Escoreri MENU > Segneteria > Dichiarazione di disabilità

letro Avanti

"Select 'Master' and then 'Avanti' (Figure 10)."

10

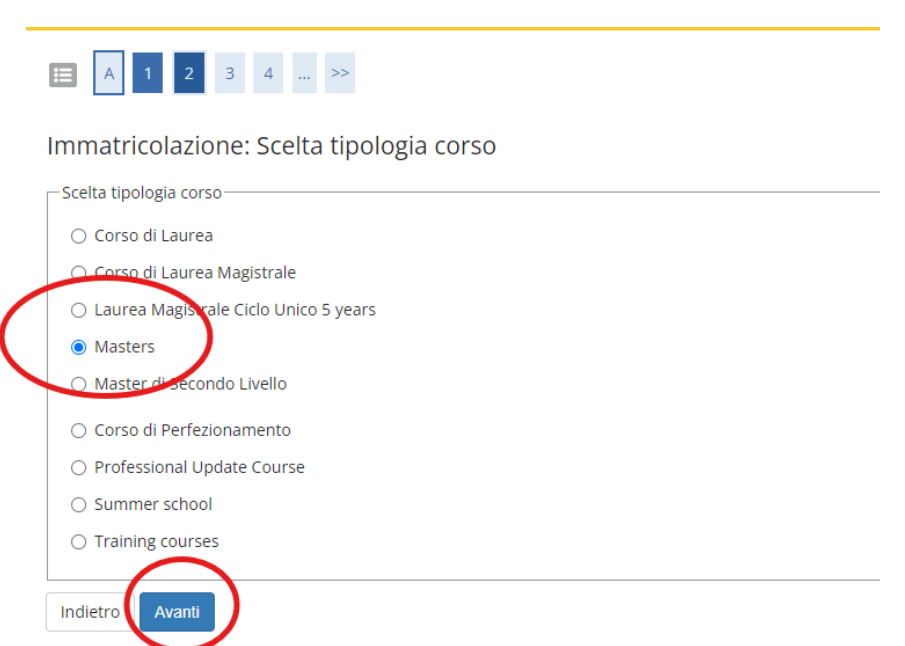

# Select our Program (figure 11)

#### 11 O TERRITORIAL NURSING [D481] Masters MOLECULAR AND DEVELOPMENTAL MEDICINE O MIDWIFERY IN THE PHATWAY OF HUMAN REPRODUCTION MEDICINE [D522] Masters PHILOLOGY AND LITERARY CRITICISM HISTORY, DESIGN AND MARKETING OF JEWEL [D253] Masters PHYSICAL SCIENCES, EARTH AND ENVIRONMENT O FOUNDATION IN PHYTOTHERAPY (DN050) Masters GEOMATICS (GEOM) [D359] Masters , POLITCAL AND COGNITIVE SCIENCES O CONFLICT MANAGEMENT AND HUMANITARIAN ACTION [D517] Masters

The remaining pages are user-friendly; you just need to press 'Conferma' and click 'Yes' (Figures 12 and 13)

12

Indietro Avanti

| Corso           |                                                     |  |
|-----------------|-----------------------------------------------------|--|
|                 |                                                     |  |
| Tipo di Corso   | SUCIAL, POLITICAL AND COGNITIVE SCIENCES<br>Masters |  |
| Anno Accademico | 2024/2025                                           |  |
| Corso           | CONFLICT MANAGEMENT AND HUMANITARIAN ACTION         |  |
| Percorso        | GENERAL                                             |  |

| 1   | 2          |
|-----|------------|
| - 1 | _ <b>≺</b> |
| -   | . –        |

| O No                                                                                                    |          |
|----------------------------------------------------------------------------------------------------|----------|
| Le disposizioni e le notizie riportate nei regolamenti di Ateneo, nel Manifesto degli Studi e/o nei bandi di concorso emessi sono<br>consultabili sul portale di Ateneo, nelle relative sezioni, all'indirizzo <u>www.unisi.it</u> Si ricorda che, le dichiarazioni rese su questo<br>sistema sono controllate annualmente, analiticamente o a campione, secondo le modalità stabilite dall'Amministrazione<br>universitaria.                                                                                                    |          |
|                                                                                                    |          |
| azione al contatto per la partecipazione alle indagini di Ateneo<br>zzo al contatto per la partecipazione alle indagini di Ateneo                                                                                                    |          |
| azione al contatto per la partecipazione alle indagini di Ateneo<br>zzo al contatto per la partecipazione alle indagini di Ateneo<br>O No                                                                                                    |          |
| azione al contatto per la partecipazione alle indagini di Ateneo<br>zzo al contatto per la partecipazione alle indagini di Ateneo<br>No<br>Informativa somministrazione Indagini di Ateneo<br>Si richiede il consenso a essere contattato per partecipare alle Indagini di Ateneo. Per Indagine di Ateneo si intende la                                                                                                    | •        |
| azione al contatto per la partecipazione alle indagini di Ateneo<br>zzo al contatto per la partecipazione alle indagini di Ateneo<br>No<br>Informativa somministrazione Indagini di Ateneo<br>Si richiede il consenso a essere contattato per partecipare alle Indagini di Ateneo. Per Indagine di Ateneo si intende la<br>somministrazione di questionari volti a raccogliere informazioni e opinioni, in maniera del tutto anonima, su proposta                                                                                                    | ^        |
| azione al contatto per la partecipazione alle indagini di Ateneo<br>zzo al contatto per la partecipazione alle indagini di Ateneo<br>No<br>Informativa somministrazione Indagini di Ateneo<br>Si richiede il consenso a essere contattato per partecipare alle Indagini di Ateneo. Per Indagine di Ateneo si intende la<br>somministrazione di questionari volti a raccogliere informazioni e opinioni, in maniera del tutto anonima, su proposta<br>dell'Amministrazione, dei Dipartimenti e delle Associazioni studentesche, anche nell'ambito di progetti di ricerca nazionali e<br>internazionali. Partecipare alle Indagini di Ateneo le consentirà di esprimere pareri, opinioni e suggerimenti su temi di interesse | <b>^</b> |
| azione al contatto per la partecipazione alle indagini di Ateneo                                                                                                    |          |
| azione al contatto per la partecipazione alle indagini di Ateneo                                                                                                    |          |

At the end, you will see the following screen. You need to select 'Yes' or 'No' ('Yes' if you are enrolled in other courses, such as a double degree) (Figure 14)

| e dichiarazioni aggiuntive all'iscrizione sono riferite a:  • Contemporanea iscrizione - DD.MM. n. 930 del 29 lugilo 2022 e n. 933 del 2 agosto 2022 se. nello stesso arco temporale. si risulta iscritti contemporaneamente a due corsi, sia di uno stesso ateneo che di atenei o Istituzioni di Alta Formazione artistica e musicale diversi, anche esteri. In tal caso, è necessario completare le informazioni richieste in riferimento all'altra carriera compatibile aperta. • Agevolazioni PA 110 e Lode riservate al personale in servizio nelle pubbliche amministrazioni, in base al protocollo d'intesa firmato il 7 ottobre 2021, per i corsi previsti dall'Ateneo  • ettaglio Iscrizione • uno Accademico 2024 ata iscrizione 19/08/2024 stolta SOCIAL, POLITCAL AND COGNITIVE SCIENCES sto di studio CONFLICT MANAGEMENT AND HUMANITARIAN ACTION rdinamento di Corso di Studio CONFLICT MANAGEMENT AND HUMANITARIAN ACTION riferiamento di Corso di Studio GENERAL                                                                                                    |                                                                                                    |                                                                                                    |
|----------------------------------------------------------------------------------------------------|----------------------------------------------------------------------------------------------------|----------------------------------------------------------------------------------------------------|
| Contemporanea iscrizione - DD.MM. n. 930 del 29 lugilo 2022 e n. 933 del 2 agosto 2022 se. nello stesso arco temporale, si risulta iscritti contemporaneamente a due corsi, sia di uno stesso ateneo che di atenei o istituzioni di Alta<br>Formazione artistica e musicale diversi, anche esteri. In tal caso, è necessario completare le informazioni richieste in riferimento all'altra carriera compatibile aperta.  A gevolazioni PA 110 e Lode riservate al personale in servizio nelle pubbliche amministrazioni, in base al <i>protocollo di intesa firmato il 7 ottobre 2021</i> , per i corsi previsti dall'Ateneo <b>rettaglio Iscrizione rettaglio iscrizione rettaglio iscrizione </b> | e dichiarazioni aggiuntive all'iscrizione sono riferite a:                                                                                                    |                                                                                                    |
| Agevolazioni PA 110 e Lode riservate al personale in servizio nelle pubbliche amministrazioni, in base al protocollo d'intesa firmato il 7 ottobre 2021, per i corsi previsti dall'Ateneo nettaglio Iscrizione 2024 ata iscrizione 19/08/2024 cottà 50CIAL, POLITCAL AND COGNITIVE SCIENCES rso di studio CONFLICT MANAGEMENT AND HUMANITARIAN ACTION rdinamento di Corso di Studio CONFLICT MANAGEMENT AND HUMANITARIAN ACTION rtoros di studio GENERAL                                                                                                    | <ul> <li>Contemporanea iscrizione - DD.MM. n. 930 del 29 luglio 2022 e n. 933 del 2 a<br/>Formazione artistica e musicale diversi, anche esteri. In tal caso, è necessario</li> </ul>                                                                                                    | igosto 2022 se, nello stesso arco temporale, si risulta iscritti contemporaneamente a due corsi, sia di uno stesso ateneo che di atenei o istituzioni di Alta<br>o completare le informazioni richieste in riferimento all'altra carriera compatibile aperta. |
| Not Accademico       2024         ata Iscrizione       19/08/2024         stotiation       Social_ Political AND CoGNITVE SCIENCES         srso di studio       CONFLICT MANAGEMENT AND HUMANITARIAN ACTION         rdinamento di Corso di Studio       CONFLICT MANAGEMENT AND HUMANITARIAN ACTION         rrcorso di studio       GENERAL                                                                                                    | <ul> <li>Agevolazioni PA 110 e Lode riservate al personale in servizio nelle pubblici</li> </ul>                                                                                                    | he amministrazioni, in base al protocollo d'intesa firmato il 7 ottobre 2021, per i corsi previsti dall'Ateneo                                                                                                    |
| nno Accademico       2024         nno Accademico       19/08/2024         scolta       SOCIAL, POLITCAL AND COGNITIVE SCIENCES         scolta/       SOCIAL, POLITCAL AND COGNITIVE SCIENCES         scol di studio       CONFLICT MANAGEMENT AND HUMANITARIAN ACTION         rdinamento di Corso di Studio       CONFLICT MANAGEMENT AND HUMANITARIAN ACTION         rtorso di studio       GENERAL                                                                                                    |                                                                                                    |                                                                                                    |
| nno Academico     2024       ata Iscrizione     19/08/2024       icoltà     SOCIAL, POLITCAL AND COGNITIVE SCIENCES       riso di studio     CONFLICT MANAGEMENT AND HUMANITARIAN ACTION       rdinamento di Corso di Studio     CONFLICT MANAGEMENT AND HUMANITARIAN ACTION       rrorso di studio     GENERAL                                                                                                    | Pottaglio Iscriziono                                                                                                    |                                                                                                    |
| nno Accademico         2024           tat iscrizione         19/02/2024           roota         SOCIAL POLITCAL AND COGNITIVE SCIENCES           roota         SOCIAL POLITCAL AND COGNITIVE SCIENCES           roota disudio         CONFLICT MANAGEMENT AND HUMANITARIAN ACTION           rdinamento di Corso di Studio         CONFLICT MANAGEMENT AND HUMANITARIAN ACTION           recorso di studio         GENERAL                                                                                                    |                                                                                                    |                                                                                                    |
| ata Iscrizione     19/08/2024       icoltà     SOCIAL, POLITCAL AND COGNITIVE SCIENCES       priso di studio     CONFLICT MANAGEMENT AND HUMANITARIAN ACTION       rdinamento di Corso di Studio     CONFLICT MANAGEMENT AND HUMANITARIAN ACTION       recorso di studio     GENERAL                                                                                                    | Anno Accademico                                                                                                    | 2024                                                                                                    |
| acoltà     SOCIAL POLITCAL AND COGNITIVE SCIENCES       pres di studio     CONFLICT MANAGEMENT AND HUMANITARIAN ACTION       rdinamento di Corso di Studio     CONFLICT MANAGEMENT AND HUMANITARIAN ACTION       presoro di studio     GENERAL                                                                                                    | Data Iscrizione                                                                                                    | 19/08/2024                                                                                                    |
| orso di studio     CONFLICT MANAGEMENT AND HUMANITARIAN ACTION       rdinamento di Corso di Studio     CONFLICT MANAGEMENT AND HUMANITARIAN ACTION       rrcorso di studio     GENERAL                                                                                                    | acoltà                                                                                                    | SOCIAL, POLITCAL AND COGNITIVE SCIENCES                                                                                                    |
| rdinamento di Corso di Studio     CONFLICT MANAGEMENT AND HUMANITARIAN ACTION       preorso di studio     GENERAL                                                                                                    | Corso di studio                                                                                                    | CONFLICT MANAGEMENT AND HUMANITARIAN ACTION                                                                                                    |
| arcorso di studio GENERAL                                                                                                    | Ordinamento di Corso di Studio                                                                                                    | CONFLICT MANAGEMENT AND HUMANITARIAN ACTION                                                                                                    |
|                                                                                                    | Percorso di studio                                                                                                    | GENERAL                                                                                                    |
| po iscrizione Immatricolazione standard                                                                                                    | lipo iscrizione                                                                                                    | Immatricolazione standard                                                                                                    |
|                                                                                                    | oppie iscrizioni: DM 930 del 29 luglio 2022                                                                                                    |                                                                                                    |
| ppie iscrizioni: DM 930 del 29 luglio 2022-                                                                                                    | Dichiaro che la carriera è legata a doppia iscrizione com                                                                                                    | e da DM 930 del 29 luglio 2022* 🛛 Si 💿 No                                                                                                    |
| ppie iscrizioni: DM 930 del 29 luglio 2022                                                                                                    |                                                                                                    |                                                                                                    |
| ppie iscrizioni: DM 930 del 29 luglio 2022                                                                                                    | Selezionare "Si" se esiste una carriera compatibile (regolamentata dal DM 930 del                                                                                                    | 29 luglio 2022) con quella per                                                                                                    |
| ppple iscrizioni: DM 930 del 29 luglio 2022                                                                                                    | la construction and a second construction of the second construction of the |                                                                                                    |

Click 'Procedi' and then 'Avanti,' and you will arrive at the following page where you need to upload your ID (Figures 15 and 16)

Indietro Avanti

14

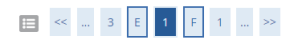

#### Identification Documentation

| Type of document                 | Number | Location issued | Date issued | Expiration date | Stato Validità | Presenza allegati | Azioni       |
|----------------------------------|--------|-----------------|-------------|-----------------|----------------|-------------------|--------------|
| Identity card                    | -      |                 | 04/01/2013  | 01/09/2023      | ٥              | Yes               | <u>_</u> (i) |
| [Upload a new identity card/pass | port]  | ·               | ·           | ·               | ·              |                   |              |
| Previous Continue                |        |                 |             |                 |                |                   |              |

#### 16

Upload the copy of your identity document submitted (scanned front/back) by clicking on the blue button (Upload) When the attachment appears in the "attachment list" click on the blue button (forward)

| Type of document | Identity card   |  |
|------------------|-----------------|--|
| Number           | ca37840ez       |  |
| Location issued  | comune di nuoro |  |
| Date issued      | 06/09/2019      |  |
| Expiration date  | 01/09/2030      |  |

| Type of attachement                | N. max attachments | Status | N. attachments | Actions                |
|------------------------------------|--------------------|--------|----------------|------------------------|
| Documento di identità              | 1                  | ٥      | 0              | Enclose the attachment |
|                                    |                    |        |                |                        |
| Type of attachement                | N. max attachments | Status | N. attachments | Actions                |
|                                    |                    |        |                |                        |
| Codice fiscale o Tessera sanitaria | 1                  | ٥      | 0              | Enclose the attachment |

In the other sections, you will need to confirm your data and upload a photo for your student card. After that, upload your degree by clicking 'Inserisci' and then follow the prompts to upload the title as requested (Figure 17)

# 17

| 📰 «< 1 H 1 I 1 »                                                                                                    |                                                                                                    |                                                                                                    |                               |                               |
|----------------------------------------------------------------------------------------------------|----------------------------------------------------------------------------------------------------|----------------------------------------------------------------------------------------------------|-------------------------------|-------------------------------|
|                                                                                                    |                                                                                                    |                                                                                                    |                               | Eegend:                       |
| Dettaglio titoli di accesso richiesti                                                                                                    |                                                                                                    |                                                                                                    | T                             | Checklist                     |
| Dichiarare i titoli di studio obbligatori necessari per l'immatricolazione al corso scelto cliccando sul pulsante (I                                                                                            | nserisci) disponibile nella colonna "Azioni" in corrispondenza del titolo posseduto.                         |                                                                                                    |                               | Completato                    |
| <ul> <li>I titoli di studio inseriti sono mostrati in elenco con la possibilità di modifica/eliminazione attraverso le icor</li> </ul>                                                                          | ne disponibili nella colonna "Azioni"                                                                        |                                                                                                    |                               | Non Completato                |
| <ul> <li>I titoli di studio inseriti in precedenza possono non essere modificacii/eliminacii se gla udizzati come to<br/>2 Guarda adfizicata "Titoli di atuda abbilatta" attenza il diale dibilatta.</li> </ul> | ol di accesso                                                                                                |                                                                                                    |                               | Titolo dichiarato             |
| r quando herelenco "ricor o socio occigator" compare il ocolo dicinarato, con senaroro verorini componden                                                                                                    | za della colonali scaco , e possibile circcare so proceso ji e contribuire il processo di miniaci colazione. |                                                                                                    |                               | Titolo obbligatorio           |
| Titoli di studio obbligatori                                                                                                    |                                                                                                    |                                                                                                    |                               | Titolo non obbligatorio       |
|                                                                                                    |                                                                                                    |                                                                                                    |                               | Modifica titolo               |
| Stato<br>blocco Titolo                                                                                                    | Dettagli ammessi:                                                                                            | Note                                                                                                    | Stato<br>Titolo Azioni        | 🔹 Visualizza dettaglio titolo |
| SECONDARY SCHOOL DIFLOMA                                                                                                    |                                                                                                    |                                                                                                    | • 🗟 🚳 🕤                       | 🕥 Cancella titolo             |
| Per proseguire è necessario completare l'inserimento di tutti i disti di studio di almeno un blocco opzionale.     Opzione 1:     Isaao                                                                         | Le varie obzioni mostrano titoli che sono alternativi fra loro.                                              |                                                                                                    | Stato                         |                               |
| blocco Titolo                                                                                                    | Dettagli ammessi:                                                                                            | Note                                                                                                    | Titolo Azioni                 |                               |
| UEGHEE                                                                                                    |                                                                                                    |                                                                                                    | <ul> <li>Insenso</li> </ul>   |                               |
| Opzione 2:                                                                                                    |                                                                                                    |                                                                                                    | $\smile$                      |                               |
| Stato<br>blocco Titolo                                                                                                    | Dettagli ammessi:                                                                                            | Note                                                                                                    | Stato<br>Titolo Azioni        |                               |
| FIRST LEVEL DEGREE                                                                                                    |                                                                                                    |                                                                                                    | * 🖻 🗑 💁                       |                               |
| Opzione 3:                                                                                                    |                                                                                                    | · · · · · · · · · · · · · · · · · · ·                                                                                                    |                               |                               |
| Stato                                                                                                    | D-M-rii                                                                                                    | N                                                                                                    | Stato<br>Titolo Asiani        |                               |
| SECOND LEVEL DEGREE                                                                                                    | occupit antimessi.                                                                                           | NOLE                                                                                                    |                               |                               |
| *                                                                                                    |                                                                                                    |                                                                                                    | B (0) 7                       |                               |
| Opzione 4:                                                                                                    |                                                                                                    |                                                                                                    |                               |                               |
| Stato                                                                                                    | Dettadi ammerek                                                                                              | Nere                                                                                                    | Stato<br>Titolo Azioni        |                               |
| SPECIALISTIC DEGREE                                                                                                    | an company and an an an an an an an an an an an an an                                                        | 1400                                                                                                    | <ul> <li>Inserisci</li> </ul> |                               |
| Opzione 5:                                                                                                    | 1                                                                                                    | 1                                                                                                    |                               |                               |
| Stato                                                                                                    |                                                                                                    |                                                                                                    | Stato                         |                               |
| blocco Titolo                                                                                                    | Dettagli ammessi:                                                                                            | Note                                                                                                    | Titolo Azioni                 |                               |
| FOREIGN UNIVERSITY DEGREE                                                                                                    |                                                                                                    | Titolo Accademico conseguito all'estero equiparabile al soli fini iscrittivi per livello, natura, contenuti e diritti accademici al titolo italian | o. e Inserisci                |                               |
| Indiaza Recordi                                                                                                    |                                                                                                    |                                                                                                    |                               |                               |

Proceed through the remaining steps until the end of the process